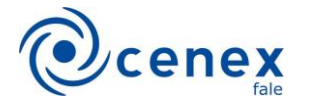

## Como pesquisar as Ações de Extensão da Faculdade de Letras

Passo 01: Acesse <u>https://cenex.letras.ufmg.br/</u> e clique no botão dos Programas e Projetos de Extensão

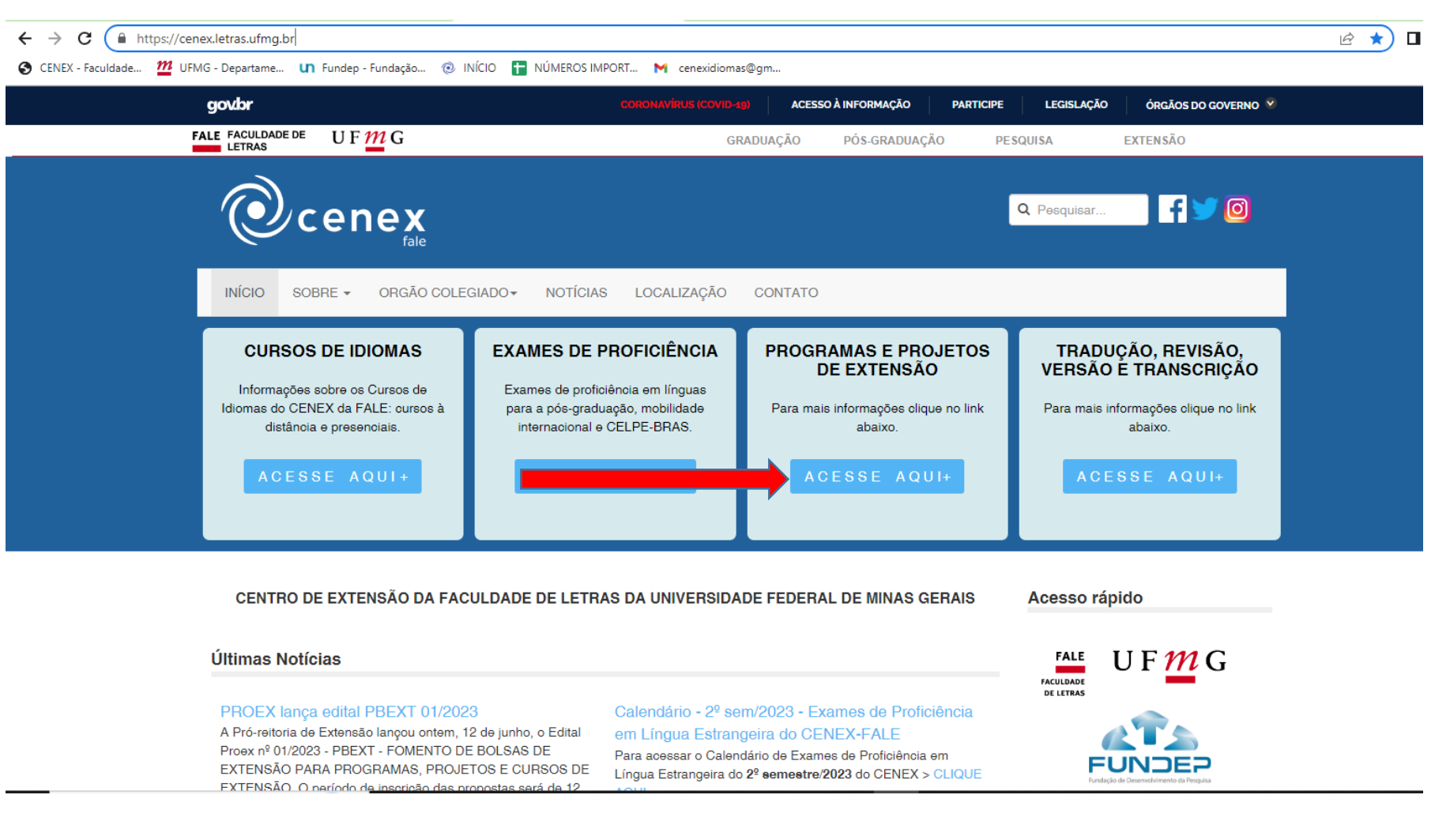

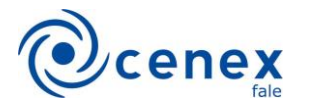

## Passo 02: Clique na opção "Pesquisar os programas e projetos no Sistema de Informação da Extensão (SIEX/UFMG)"

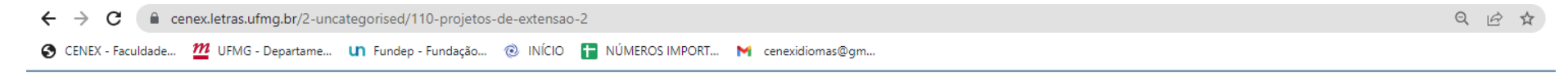

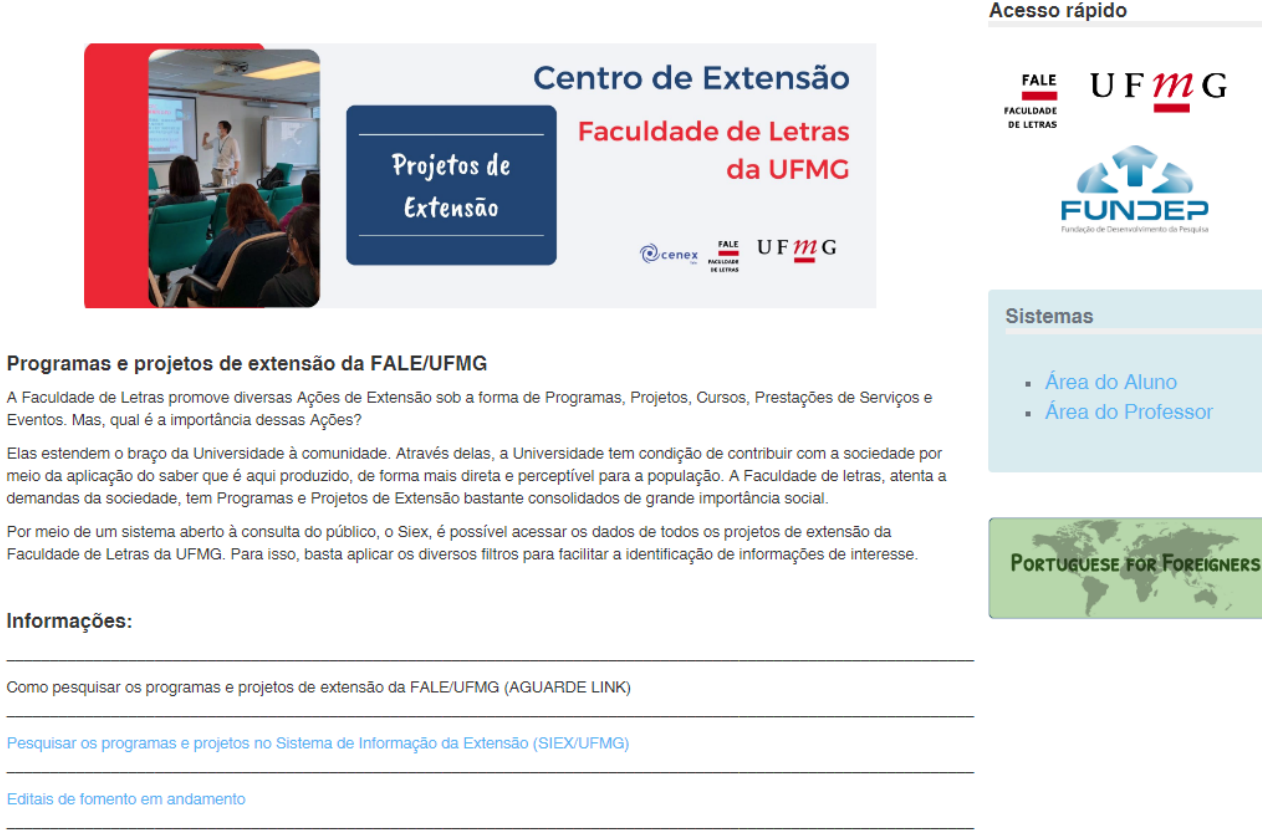

Fluxo para formalização de projeto de extensão

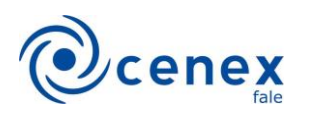

## Passo 03: Na página de pesquisa do SIEX/UFMG, clique em "Pesquisa Avançada"

| $\leftarrow$ $\rightarrow$ C $\cong$ sistemas                                                          | nas.ufmg.br/siex/PrepararPesquisarAcaoExtensao.do?clean=1                                                                                                |                         |          |                                        |  |  |  |  |
|----------------------------------------------------------------------------------------------------|----------------------------------------------------------------------------------------------------|-------------------------|----------|----------------------------------------|--|--|--|--|
| 📀 CENEX - Faculdade 🎦 UFMG - Departame 🗤 Fundep - Fundação 🐵 INÍCIO 담 NÚMEROS IMPORT M cenexidiomas@gm |                                                                                                    |                         |          |                                        |  |  |  |  |
| SIEX                                                                                                   | Sistema de Informação da Exte                                                                                                    | são                     |          | PROEX UFMG<br>Pró-reitoria de Extensão |  |  |  |  |
| UFMG                                                                                                   | Bem-vindo(a) Visitante                                                                                                    |                         |          | sair   minha ufmg                      |  |  |  |  |
| SIEX/UFMG                                                                                              | Pesquisar atividades de extensão                                                                                                    |                         |          |                                        |  |  |  |  |
| Página Principal                                                                                       |                                                                                                    |                         |          |                                        |  |  |  |  |
| Normas da Extensão                                                                                     | Selecione os campos de acordo com a pesquisa desejada. É necessário o preenchimento de ao menos um dos campos do formulário.                             |                         |          |                                        |  |  |  |  |
| Atividades de extensão                                                                                 | Ao utilizar o filtro Unidade, o sistema irá retornar atividades de extensão em que docentes e técnico-administrativos da unidade selecionada participem. |                         |          |                                        |  |  |  |  |
| Pesquisar atividades de<br>extensão                                                                    | Período - Início:                                                                                                    | DD/MM/AAAA Término: DD/ | /MM/AAAA |                                        |  |  |  |  |
| Georreferenciamento                                                                                    | Filtros                                                                                                    |                         |          |                                        |  |  |  |  |
| Georreferenciamento                                                                                    | Tipo:                                                                                                    | Todos                   | ▼        |                                        |  |  |  |  |
| Contato e Suporte                                                                                      | Membro da equipe:                                                                                                    |                         |          |                                        |  |  |  |  |
| Fale Conosco                                                                                           | Título / Palavra-chave:                                                                                                    |                         |          |                                        |  |  |  |  |
|                                                                                                    | 💝 Pesquisa avançada                                                                                                    |                         |          |                                        |  |  |  |  |
|                                                                                                    | ▶ Pesquisar                                                                                                    |                         |          |                                        |  |  |  |  |

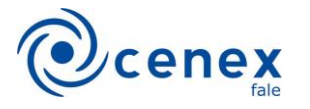

Passo 04: No "Status" marque "Atividade em desenvolvimento" e na "Unidade" marque "Faculdade de Letras". Depois clique em "Pesquisar"

| ← → C 🔒 sistemas.ufmg.br/siex/PrepararPesquisarAcaoExtensao.do?clean=1                                 |                                                                                                    |                                        |           |  |  |  |  |  |  |
|----------------------------------------------------------------------------------------------------|----------------------------------------------------------------------------------------------------|----------------------------------------|-----------|--|--|--|--|--|--|
| 📀 CENEX - Faculdade 🏧 UFMG - Departame 🗤 Fundep - Fundação 🐵 INÍCIO 🚹 NÚMEROS IMPORT M cenexidiomas@gm |                                                                                                    |                                        |           |  |  |  |  |  |  |
| SIEX                                                                                                   | Sistema de Informação da Exten<br>Bem-vindo(a) Visitante                                                                                                 | PROEX UFMG<br>Pró-reitoria de Extensão |           |  |  |  |  |  |  |
| SIEX/UFMG                                                                                              | Pesquisar atividades de extensão                                                                                                    |                                        |           |  |  |  |  |  |  |
| Página Principal                                                                                       |                                                                                                    |                                        |           |  |  |  |  |  |  |
| Normas da Extensão                                                                                     | Selecione os campos de acordo com a pesquisa desejada. É necessário o preenchimento de ao menos um dos campos do formulário.                             |                                        |           |  |  |  |  |  |  |
| Atividades de extensão                                                                                 | Ao utilizar o filtro Unidade, o sistema irá retornar atividades de extensão em que docentes e técnico-administrativos da unidade selecionada participem. |                                        |           |  |  |  |  |  |  |
| Pesquisar atividades de<br>extensão                                                                    | Período - Início:                                                                                                    | DD/MM/AAAA Término: D                  | D/MM/AAAA |  |  |  |  |  |  |
| Georreferenciamento                                                                                    | Filtros                                                                                                    |                                        |           |  |  |  |  |  |  |
| Georreferenciamento                                                                                    | Tipo:                                                                                                    | Todos                                  | <b>▼</b>  |  |  |  |  |  |  |
| Contato e Suporte                                                                                      | Membro da equipe:                                                                                                    |                                        |           |  |  |  |  |  |  |
| Fale Conosco                                                                                           | Título / Palavra-chave:                                                                                                    |                                        |           |  |  |  |  |  |  |
| DTI                                                                                                    | Status:                                                                                                    | Atividade em desenvolvimento           | ~         |  |  |  |  |  |  |
|                                                                                                    | Registro:                                                                                                    |                                        |           |  |  |  |  |  |  |
|                                                                                                    | Unidade:                                                                                                    | Faculdade de Letras                    | ~         |  |  |  |  |  |  |
|                                                                                                    | Departamento:                                                                                                    | Todos                                  | ~         |  |  |  |  |  |  |
| UFMG                                                                                                   | Área Temática de Extensão:                                                                                                    | Todos                                  | ~         |  |  |  |  |  |  |
|                                                                                                    | Área Temática de Interface:                                                                                                    | Todos                                  | ~         |  |  |  |  |  |  |
|                                                                                                    | Linhas de Extensão:                                                                                                    | Todos                                  | ~         |  |  |  |  |  |  |
|                                                                                                    | Grande Área do Conhecimento:                                                                                                    | Todos                                  | ~         |  |  |  |  |  |  |
|                                                                                                    | Grande Área de Interface:                                                                                                    | Todos                                  | ~         |  |  |  |  |  |  |
|                                                                                                    | Fundação de Apoio:                                                                                                    | Todos                                  | ~         |  |  |  |  |  |  |
|                                                                                                    | Bolsa de Extensão:                                                                                                    | Todos                                  | ~         |  |  |  |  |  |  |
|                                                                                                    | 🕿 Pesquisa simples                                                                                                    |                                        |           |  |  |  |  |  |  |
|                                                                                                    | ▶ Pesquisar                                                                                                    |                                        |           |  |  |  |  |  |  |

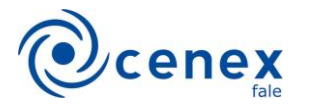

Passo 05: Na listagem, clique na ação de extensão de seu interesse.

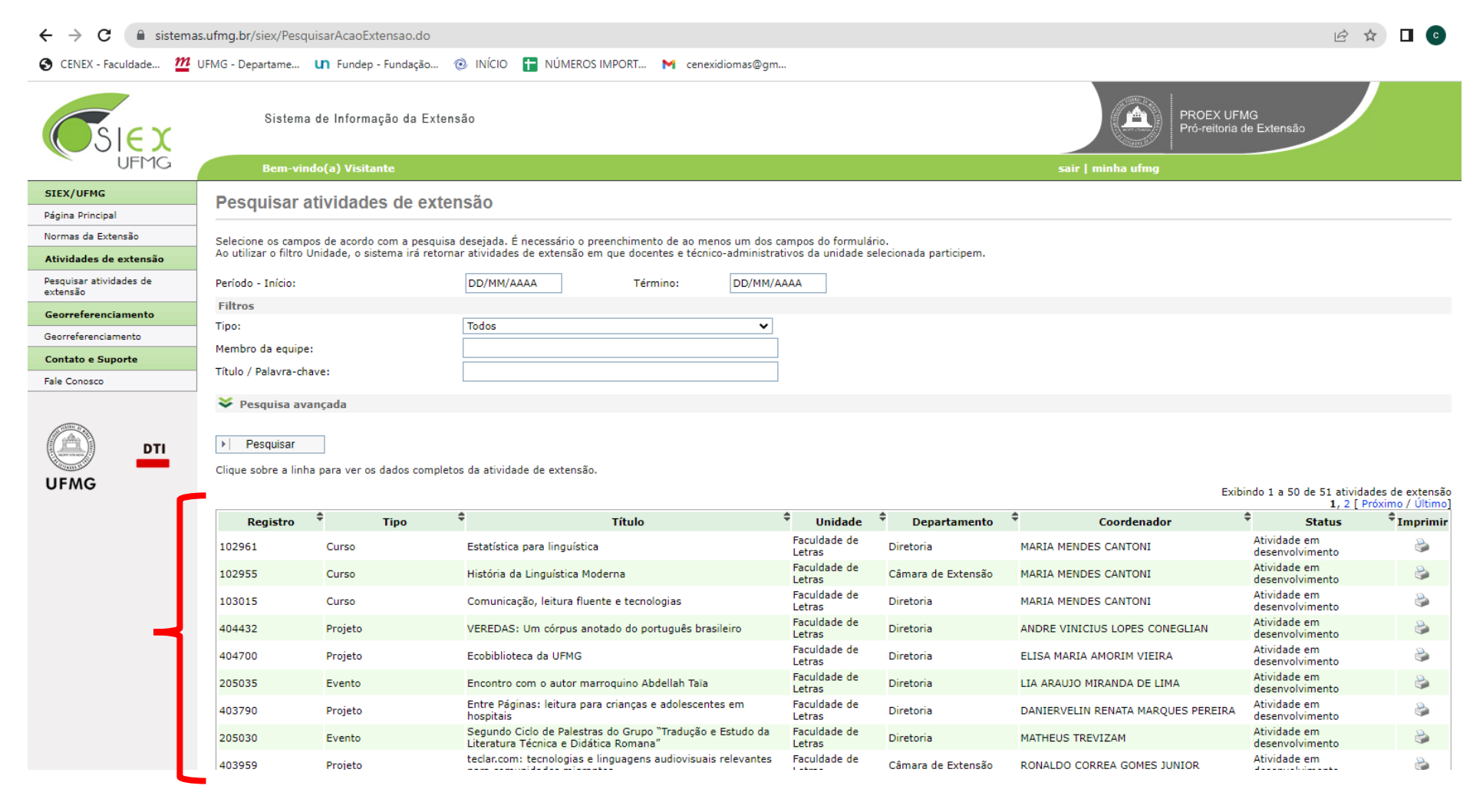